## **Registration in the training portal for EXTERNALS – this is how it works!**

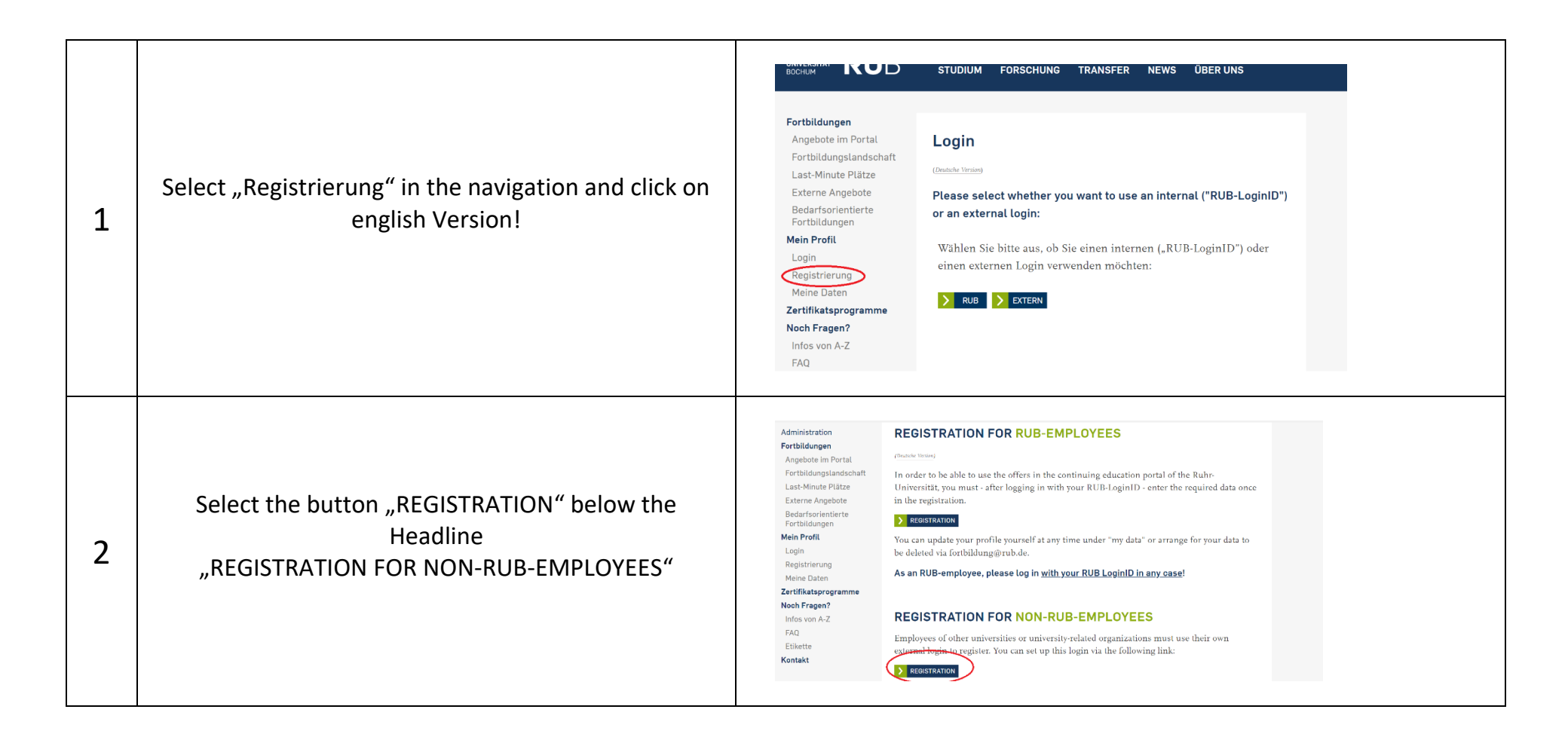

| 3 | Fill in the missing fields!                     | Ansenstruised<br>Ansenstruised<br>Ansens |   |
|---|-------------------------------------------------|----------------------------------------------------------------------------------------------------|---|
| 4 | After saving, you will see the following screen | AdministrationRM<br>AdministrationRM<br>Administrati                                               | d |

| 5 | Check your email inbox and follow the link in the mail,<br>that you have received                                    |                                                                                                    |  |
|---|----------------------------------------------------------------------------------------------------|----------------------------------------------------------------------------------------------------|--|
| 6 | Use the login page, klick on English version and log in<br>externally with your mail adress and your new<br>password | WITTENDER       STUDIUM       ORSCHUNG       TRANSFER       NEWS       ÜBER UMS         AdministrationRM       Administration       Badministration       Badministration |  |

| 7 | You will be automatically redirected to this page –<br>click on the link "hier" to complete your data. | WINNOW       VANSER       NEWS       ÜBER UNS         Portbildungs       Angebote im Portal       Angebote im Portal       Angebote im Portal         Last-Minute Pläze       Externe Angebote       Bedistorientiere       Kote Sie bitte> hier < um Ihre Daten zu vervollständigen und ein Registrierungsprozess abzuschließen         Mein Profit       Luse Minute Pläze       Marken Registrierungsdeten zu gelangen und sich für einzelne Kurse abzumelden, kicken Sie bitte auf das obenstehenden Kästchen!         Mein Profit       Marken Registrierungsdeten zu gelangen und sich für einzelne Kurse abzumelden, kicken Sie bitte auf das obenstehenden Kästchen!         Marken Registrierung       Marken Sie bitte auf das obenstehenden Kästchen!         Marken Registrierung       Marken Sie bitte auf das obenstehenden Kästchen!         Marken Registrierung       Marken Sie bitte auf das obenstehenden Kästchen!         Marken Registrierung       Marken Sie bitte auf das obenstehenden Kästchen!         Marken Registrierung       Marken Sie bitte auf das obenstehenden Kästchen!         Marken Registrierung       Marken Sie bitte auf das obenstehenden Kästchen!         Marken Registrierung       Marken Sie bitte auf das obenstehenden Kästchen!         Marken Registrierung       Marken Sie bitte auf das obenstehenden Kästchen!         Marken Registrierung       Marken Sie bitte auf das obenstehenden Kästchen!         Marken Registrierung       Mark |
|---|----------------------------------------------------------------------------------------------------|----------------------------------------------------------------------------------------------------|
| 8 | Please fill in the missing fields and save youre data!                                                 | Water States     Control     Control                                                                                                    |

|   |                                                  | ertäldungsportal der Rate-Universitä Bochum<br>Rung<br>UNNERBATAT RUB STUDIUM FORSCHUNG TRANSFER NEWS ÜBER UNS                                                                                                    |                                                                                                    |
|---|--------------------------------------------------|----------------------------------------------------------------------------------------------------|----------------------------------------------------------------------------------------------------|
| 9 | Done! You receive the following success message: | AdministrationRM<br>Administration<br>Fortbildungen<br>Angebote im Portal<br>Fortbildungslandschaft<br>Last-Minute Plätze<br>Externe Angebote<br>Bedarfsorientierte<br>Fortbildungen<br>Mein Porfil<br>Login<br>Registrierung | <b>Geschafft!</b><br>Sie haben sich erfolgreich im Fortbildungsportal registriert.<br>Ab sofort können Sie alle Veranstaltungen im Portal buchen.<br>Den aktuellen Status Ihrer Anmeldungen können Sie unter dem<br>Menüpunkt " <u>Meine Daten</u> " jederzeit unter dem Reiter "Anmeldungen<br>ab 2022" einsehen. |

From now on you can book trainings!